# 109學年度

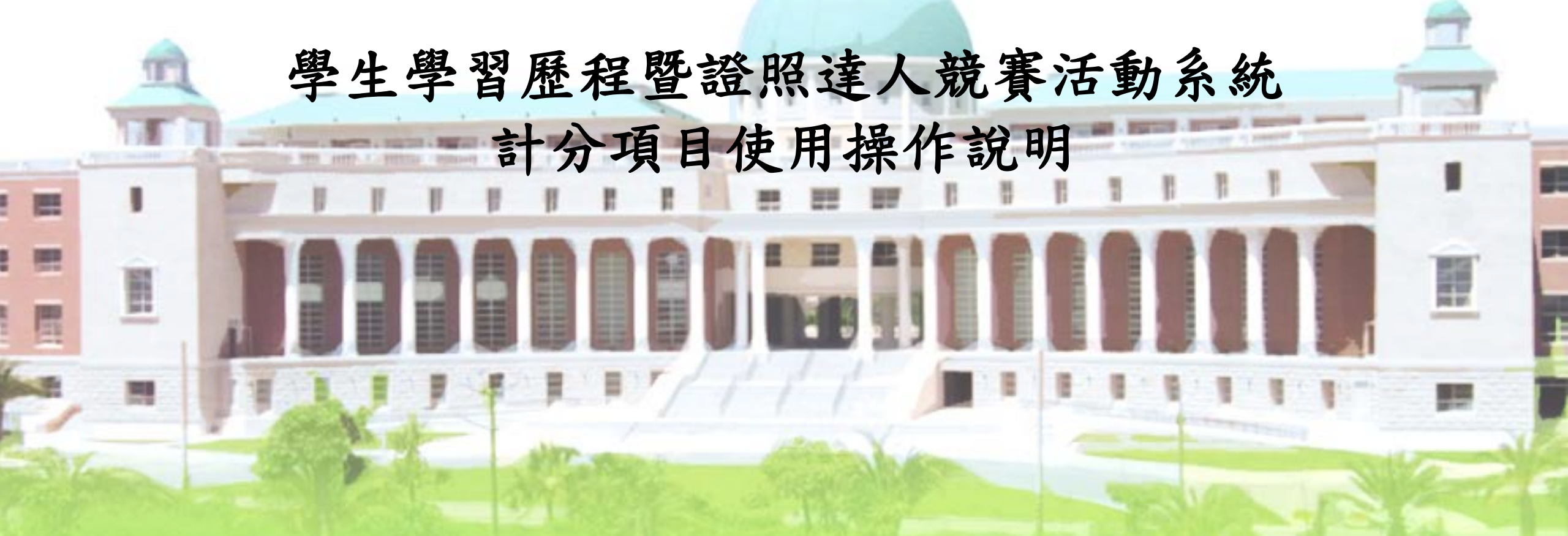

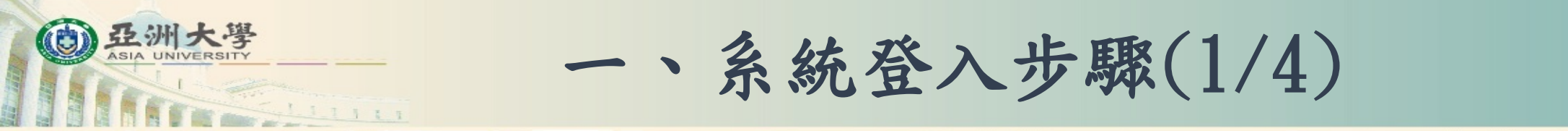

## ■ 登入「校園入口網站」:<u>https://cip.asia.edu.tw/login.php</u>。

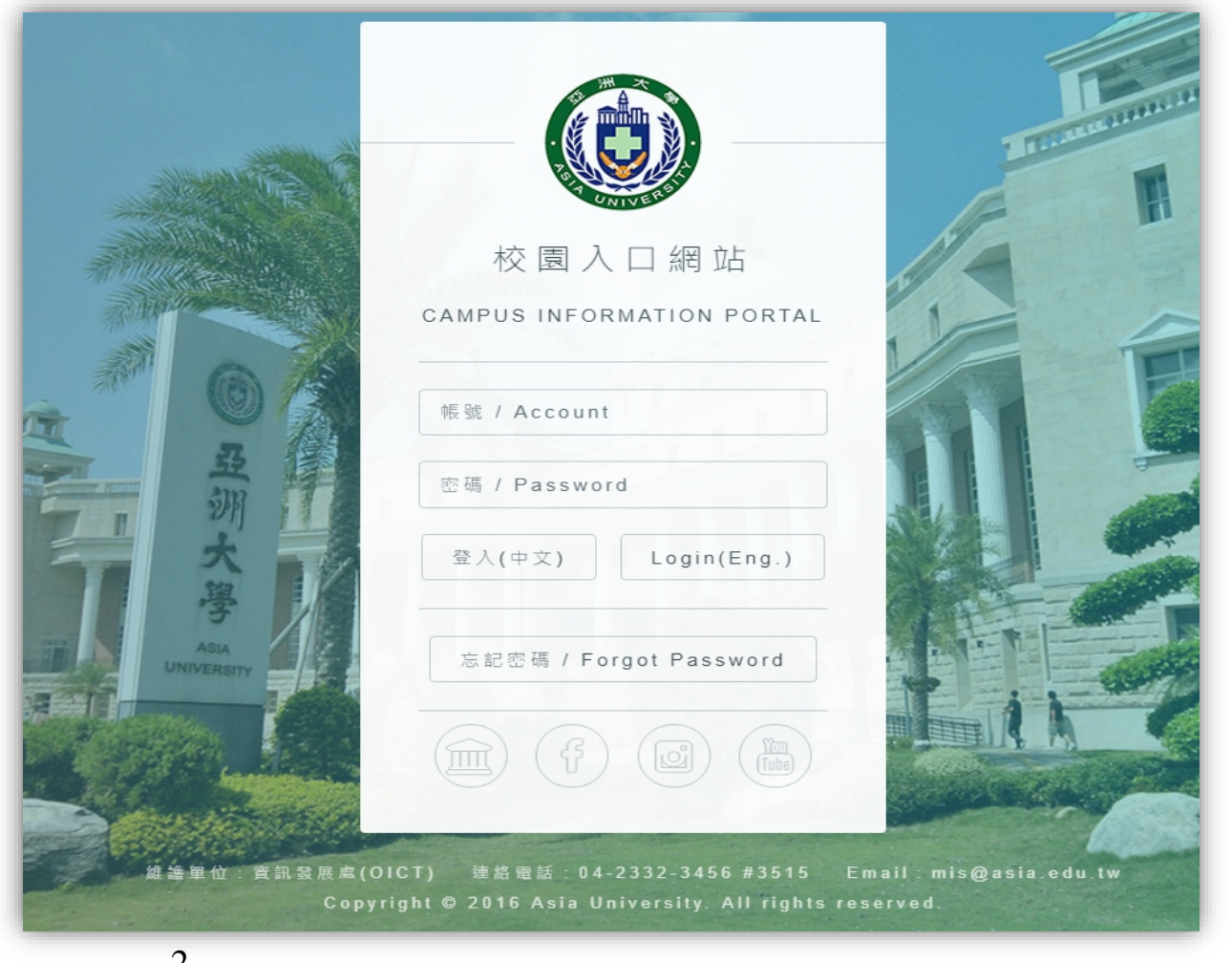

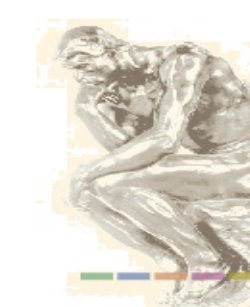

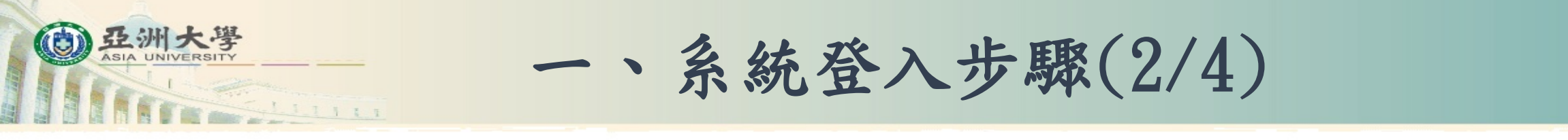

■ 登入後,於學生資訊系統分類內,點選「學生學習歷程檔案」。

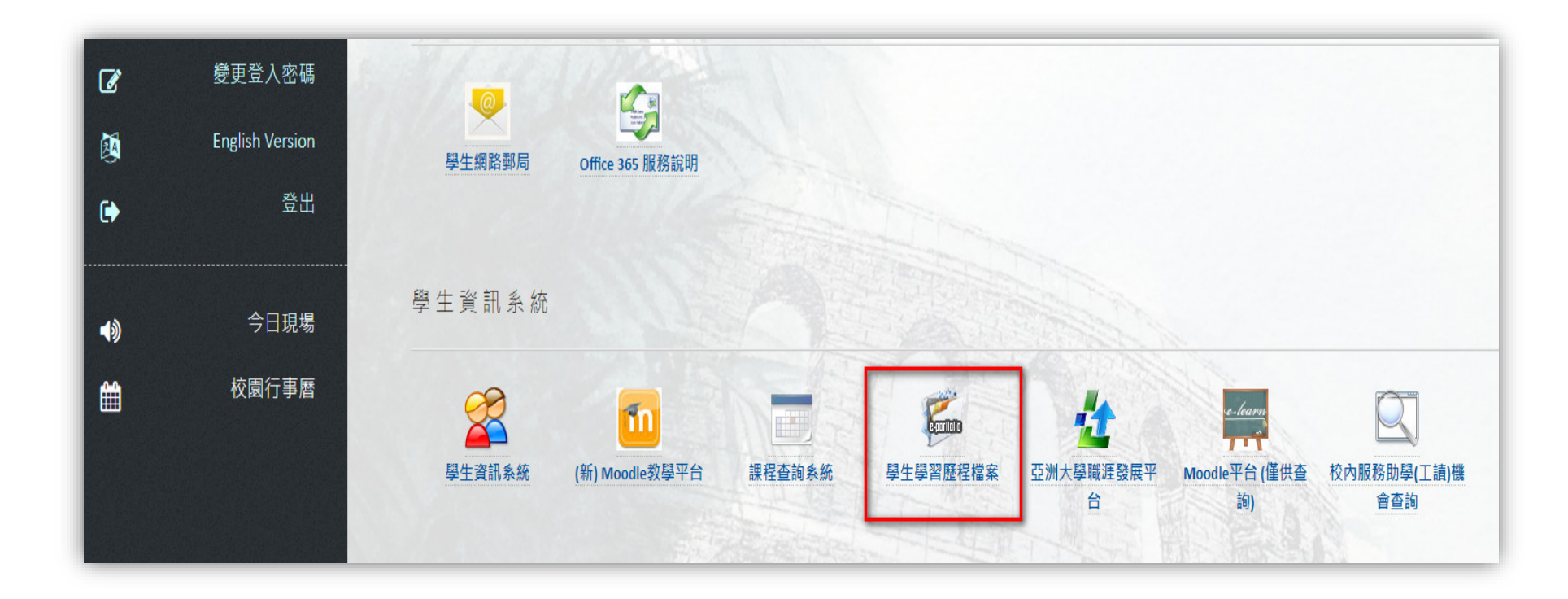

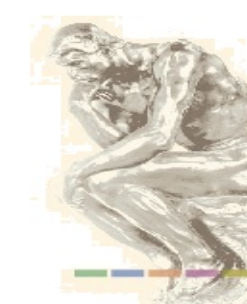

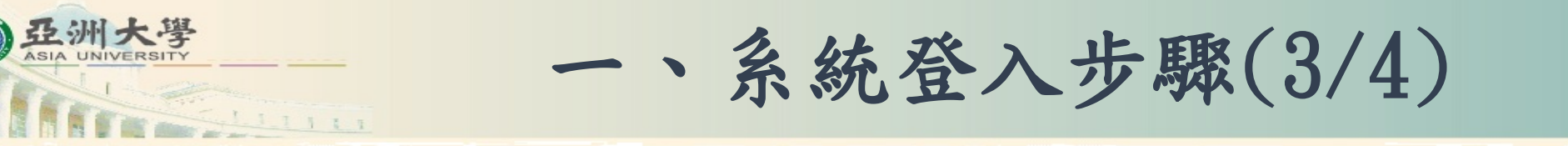

## ■ 進入頁面後,點選維護履歷Maintain Resume。

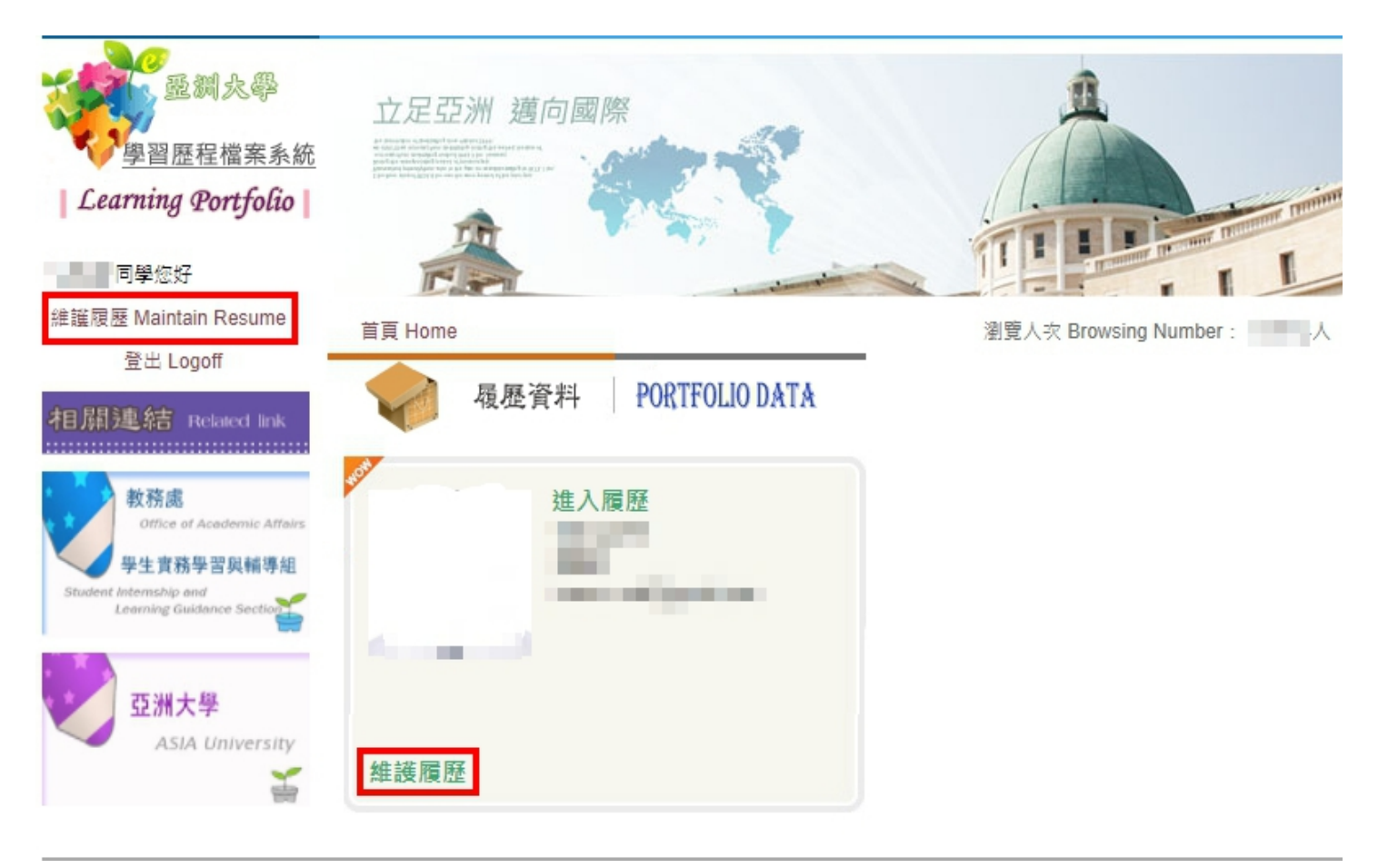

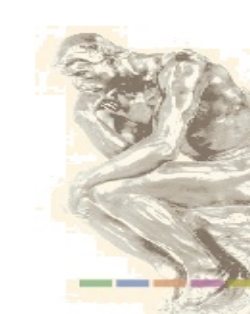

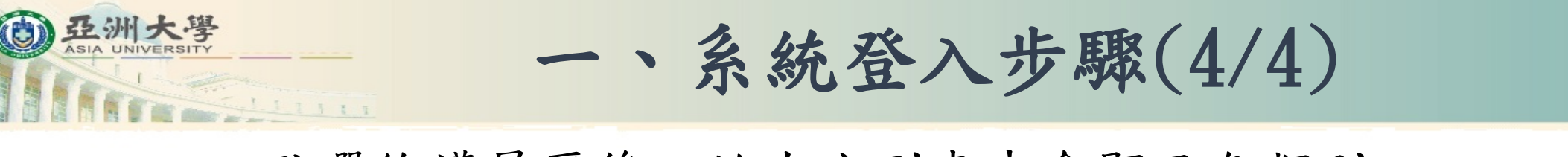

# 點選維護履歷後,於左方列表中會顯示各類別。 預設會直接進入【個人資訊】裡面的【基本資料】畫面。

| 學習歷利                                    | 呈檔案系统<br>Learning Portfolio                                                 |
|-----------------------------------------|-----------------------------------------------------------------------------|
|                                         | TOT A STORE                                                                 |
| ASISA University                        | 基本資料 自傳 教育貿長                                                                |
| 首頁<br>Home                              | 基本資料:Basic Information                                                      |
| 個人資訊<br>Personal Information            | *姓名 Name:                                                                   |
| 專業能力<br>Professional Competence         | *電子信箱 E-mail Address :                                                      |
| 職能培養<br>Career Training                 | *通訊電話 Contact Phone No.:                                                    |
| 實務學習<br>Practice Learning               | *通訊地址 Mailing Address:                                                      |
| 學習成就<br>Learning Achievement            | 變更大頭照 Change the ID photo<br>最佳顯示比例:110 * 110 Best display ratio: 110 × 110 |
| 面板設定/權限<br>Background Setting/Authority | · 儲存 Save                                                                   |
| 我的電子學習歷程<br>My E-Portfolio              |                                                                             |

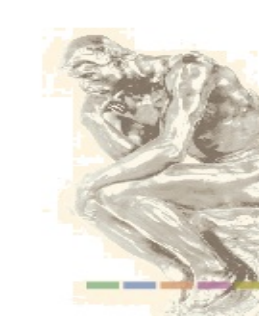

二、個人資訊(1/3)

■ 個人資訊【基本資料】:為競賽基本資格。

(D) 亞洲大學

1. 確認個人姓名、出生日期、電子信箱、通訊電話、通訊地址、上傳或變更個人照 (上傳格式為gif/jpg/png/bmp/tif),填寫完畢後點選儲存。

| 學習歷                                                             | 程檔案系统<br>Learning Portfolio                                                 |
|-----------------------------------------------------------------|-----------------------------------------------------------------------------|
|                                                                 |                                                                             |
| ASISA University                                                | 基本資料 自傳 教育背景                                                                |
| 首頁<br>Home                                                      | 基本資料:Basic Information                                                      |
| 個人資訊<br>Personal Information<br>専業能力<br>Professional Commetence | *姓名 Name:<br>*出生日期 Date of Birth:<br>*電子信箱 E-mail Address:                  |
| 職能培養<br>Career Training                                         | *通訊電話 Contact Phone No.:                                                    |
| 實務學習<br>Practice Learning                                       | *通訊地址 Mailing Address:                                                      |
| 學習成就<br>Learning Achievement                                    | 要更大頭照 Change the ID photo<br>最佳顯示比例:110 * 110 Best display ratio: 110 × 110 |
| 面板設定/權限<br>Background Setting/Authority                         | ·                                                                           |
| 我的電子學習歷程<br>My E-Portfolio                                      |                                                                             |

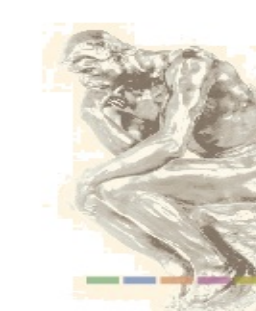

二、個人資訊(2/3)

## ■ 個人資訊【自傳】:於表內填寫完成後點選儲存。

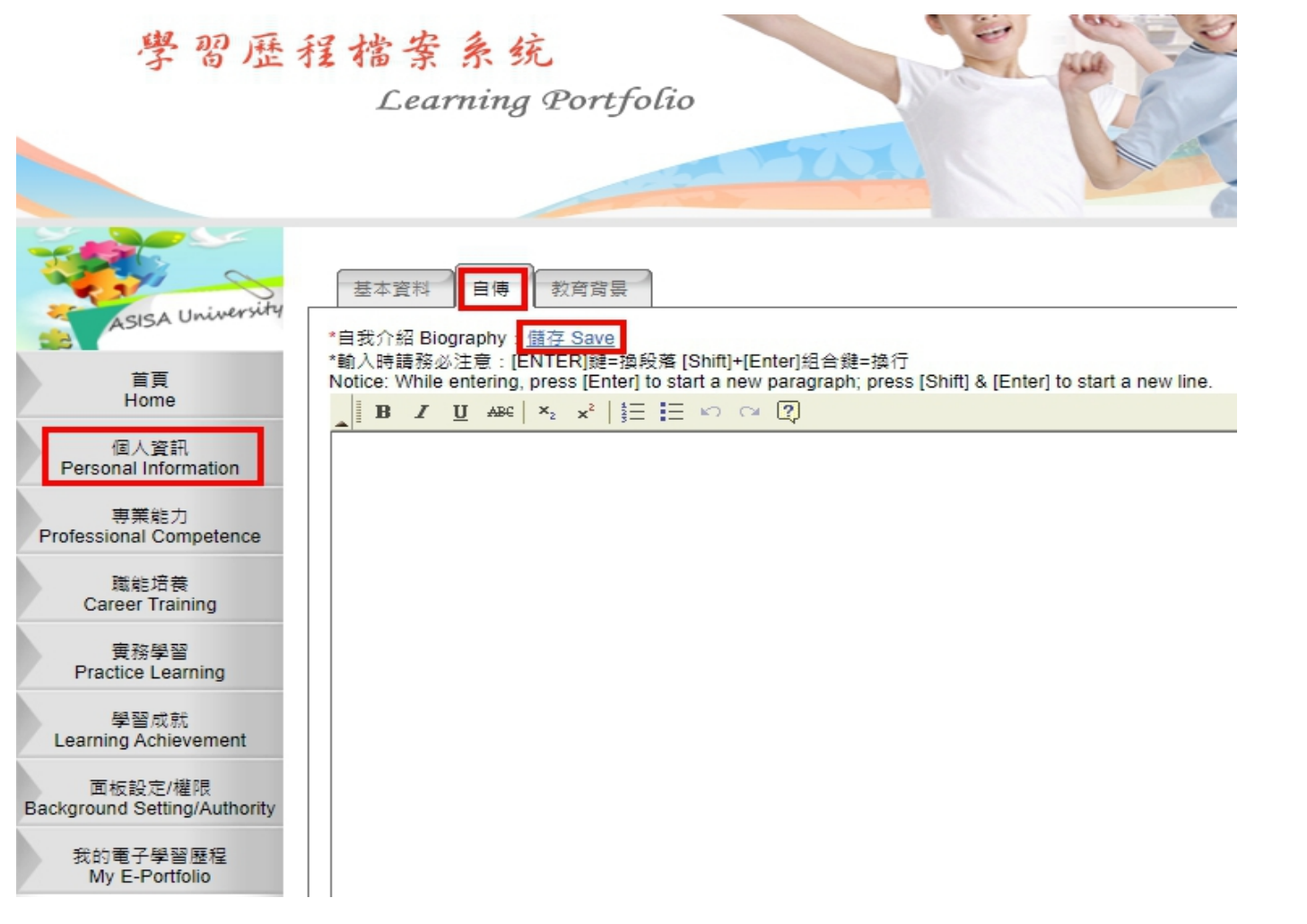

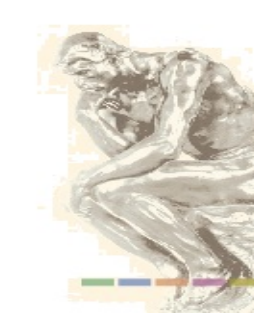

亞洲大學 ASIA UNIVERSITY

二、個人資訊(3/3)

■ 個人資訊【教育背景】:含曾就讀及現在就讀的狀況。

 點選新增,選填學位、填寫就讀學校、就讀科系、就讀開始日期、就讀結束日期、 選填修業狀況,填寫完畢後點選儲存。

| 學習歷                                                 | 程檔案系统                                                                                                    | 新増 Add                                  | ×         |
|-----------------------------------------------------|----------------------------------------------------------------------------------------------------|-----------------------------------------|-----------|
|                                                     | Learning Colejono                                                                                                    | 資料輸入 Enter data                         |           |
|                                                     | 基本資料 自傳 教育貿易                                                                                                    | 學位 Degree :                             |           |
| ASISA University<br>首頁                              | 教育背景 Educational Background                                                                                                    | 就論學(Conversion):<br>就讀科系<br>Department: |           |
| Home<br>個人資訊<br>Personal Information                |                                                                                                    | 就讀開始日期<br>Studying Date:                |           |
| 専業能力<br>Professional Competence<br>開始に接着            | <ul> <li>●新増 Add</li> <li>✔ 編輯 Edit ■ 刪除 Delete</li> <li>♥ 位</li> <li>就讓學校</li> <li>款讀科条</li> <li>就讀聞始日期</li> <li>就讀諸東日期</li> <li>修興狀況</li> <li>○日本</li> <li>○日本</li></ul> | 就讀結束日期 Ending<br>Date:                  |           |
| Career Training<br>度務學習<br>Practice Learning        | Degree     University     Department     Starting Date     Ending Date     Starting Date       10 V     I4     Page 1 of 1     I     I     Displaying 0 to 0 of 0 items                                                                                                    | 修業狀況 Status : 💙                         |           |
| 學習成就<br>Learning Achievement                        |                                                                                                    |                                         | G         |
| 面板設定/權限<br>Background Setting/Authority<br>我的電子學習歷程 |                                                                                                    |                                         |           |
| My E-Portfolio                                      |                                                                                                    | ✓ 儲存 Save                               | 取消 Cancel |

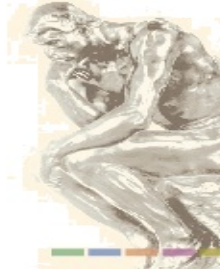

OD 亞洲大學

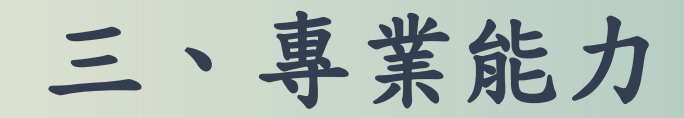

**①** 亞洲大學

 需另自行登入至系統連結填寫證照相關資料, <u>https://webs.asia.edu.tw/StdCert\_Apply/Cert\_Stud.aspx</u>

(學生資訊系統-各項申請-證照登入/獎補助申請)。

| 學習歷                                                                   | 程檔案系统<br>Learning Por                | tfolio                                   |                                          | IR                        |
|-----------------------------------------------------------------------|--------------------------------------|------------------------------------------|------------------------------------------|---------------------------|
|                                                                       |                                      | - TAI                                    |                                          |                           |
| ASISA University                                                      | 已修完成課程<br>技能證照<br>Skill certific     | 星 畢業基本能力 技能證照<br>cate                    |                                          |                           |
| 首頁<br>Home<br>個人資訊                                                    | ★ 専業能力 Professional con              | mpetence                                 |                                          |                           |
| Personal Information<br>専業能力<br>Professional Competence               | 學年期 證<br>Academic year Ce            | 照種類<br>ertificate Category               | 證照名稱<br>CertificateTitle                 |                           |
| 職能培養<br>Career Training                                               | 10 V I4 4 Page 1                     | of 1 <b>&gt; &gt; O</b>                  | Dis                                      | playing 0 to 0 of 0 items |
| 費務學習<br>Practice Learning<br>學習成就<br>Learning Achievement             | 【技能證照備註說明】請自行登,<br>統-各項申請-證照曉/補助申請)。 | 之日乃平来门屋切::<br>入至系統連結填寫證照相關資料。 <u>htt</u> | ps://webs.asia.edu.tw/StdCert_Apply/Cert | <u>Stud.aspx</u> (學生資訊系   |
| 面板設定/權限<br>Background Setting/Authority<br>我的電子學習歷程<br>My E-Portfolio |                                      |                                          |                                          |                           |
|                                                                       |                                      |                                          |                                          |                           |

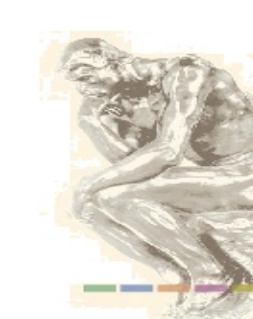

## 三-1、技能證照(1/5)

## ■ 專業能力【技能證照】

亞洲大學 ASIA UNIVERSITY

1. 登入學生資訊系統後,點選各項申請內,證照登入/獎補助申請。

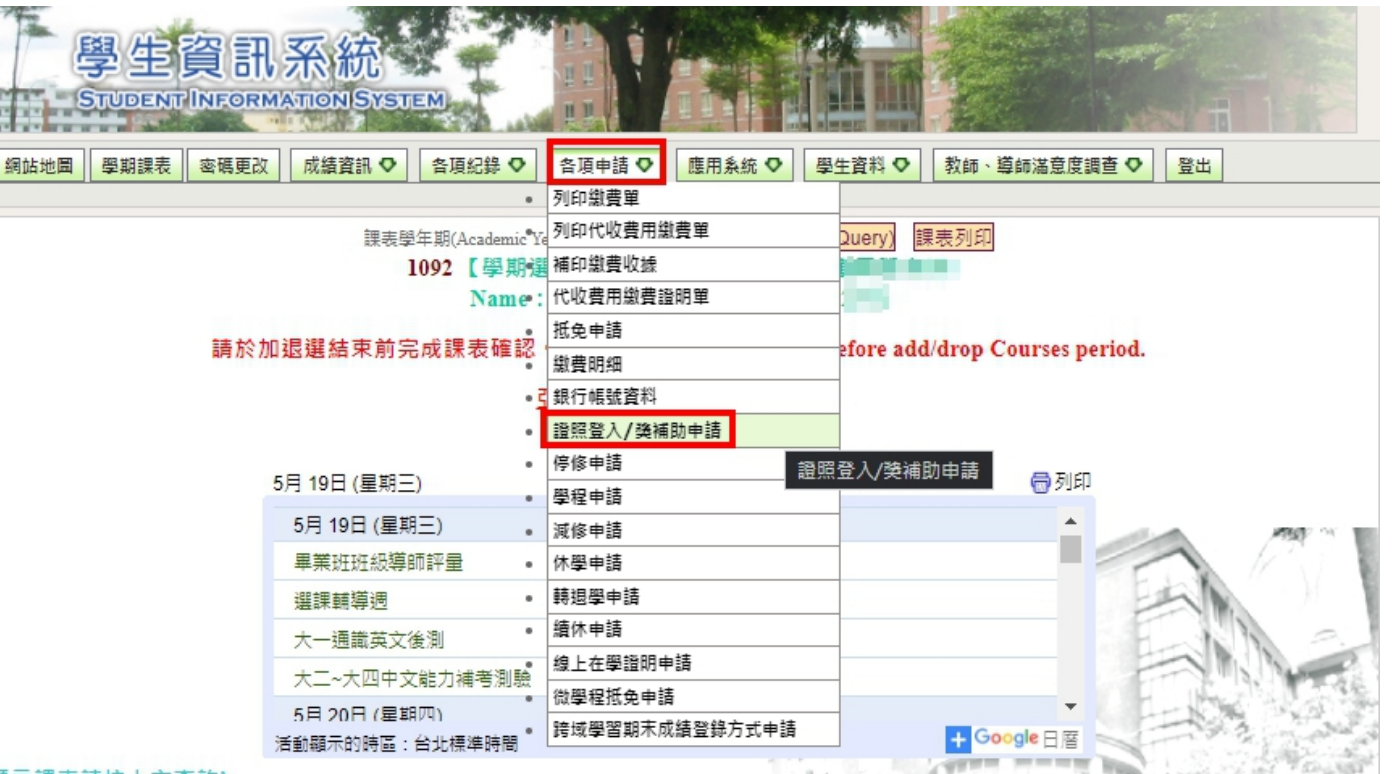

#### 顯示課表請按上方查詢!

#### 服務與學習-寅作課:

每週3次,共上課 1.5 小時,每次以 30 分鐘為原則,採同院同系、男女混合編組。服務項目以校園公共區域及教室之清潔維護工作為主。掃區及集合地點公告,「關學 第一天」至學務處課服組網站查詢。若有疑問者,請電洽校內3291。

#### 服務與學習-講授課:

每學期安排志工培訓課程,於週末或晚上實施,實際上課時間將於開學前一週公告至課服組網站。若已於校外其他單位參加志工基礎(教育類特殊訓練取得精業證書或 志願服務紀錄冊,請依教務處公告於專署假期間辦理抵免。若有疑問者,請電洽校內3292。

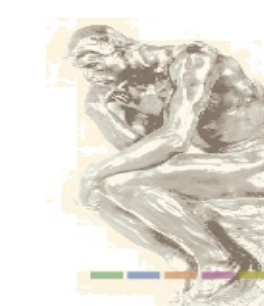

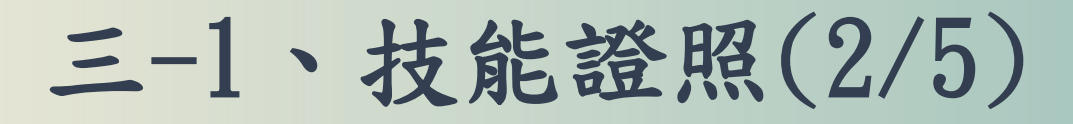

(D) 亞洲大學

 選填證照名稱、發照地區、發照日期、如要申請補助者請勾選、選填申請學年、 申請學期、填寫手機、電子郵件、報名費繳費金額,填寫完畢後點選新增表單。

| 學生考取國家考試、專業技能證照登入暨獎補助申請                                                                                |         |                                                  |                 |                   |  |
|----------------------------------------------------------------------------------------------------|---------|--------------------------------------------------|-----------------|-------------------|--|
|                                                                                                    | *證照名稱   |                                                  | ✔ 【可輸入關鍵字查詢】    |                   |  |
| 證照類別及名稱                                                                                                | *發照地區   | · · · ·                                          |                 |                   |  |
|                                                                                                    | *發照日期   |                                                  |                 |                   |  |
| 證照補助種類                                                                                                 | 類       | □ 社<br>選擇證辞名稱後,条統會目動帶人,補助方式請參考 <u>提達助要點N/w</u> 。 | 捕助【若欲申請獎補助,請勾選」 | t項目】              |  |
| 申請學年                                                                                                   |         | [109 •                                           | 申請學期            | 2 •               |  |
| 姓名                                                                                                    | i       | PR:                                              | 學號              | i marti.          |  |
| 學 制 : • • • •                                                                                          |         |                                                  | 學院              | 10.000            |  |
| <u></u> 系 所                                                                                            | i       | daded :                                          | 斑級              | 18.               |  |
| 身份證字號                                                                                                  | l       | Britisher.                                       | *手 機            | (確認手機號碼,若有異動講更正)  |  |
| *電子 郵 俏                                                                                                | ŧ       | (請填常用的Email帳號)                                   | *報名費繳費金額        | ex:1580 (請填入數字即可) |  |
| 銀行帳戶資料                                                                                                 | 哟       | 若無銀行帳戶資料者,請另外繳交「存摺影本」至總預處出納組                     |                 |                   |  |
| ※請上傳以下文件(務必確實備妥相關文件,若有缺件視同申請無效)。                                                                       |         |                                                  |                 |                   |  |
| *1.成績單或證書或錄取通知單影本(請視考試類型,擇一證明即可)。                                                                      |         |                                                  |                 |                   |  |
| *2、謝費證明文件(如簡章、證書、准者證、成績單等附有説明智可證明)。<br>3、左探影木(若無「銀行値戶資料,委另外上傳爾子文性及繳交紙太至總務度出幼细。若非國表世離銀行誤戶,總扣詳轉誤帶用10 元)。 |         |                                                  |                 |                   |  |
| 註:請先「新增表單」後點運                                                                                          | 「附件上傳」。 | // エラモ・ヘースは人間やエ1992度日1930 / 477日第日子駅1            |                 |                   |  |

新増表單

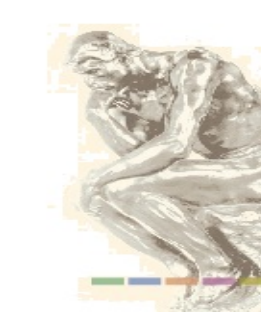

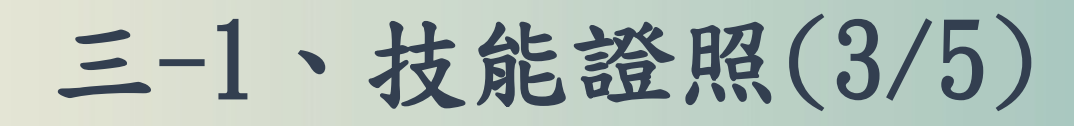

OD 亞洲大學

3. 新增表單後可於暫存中查看其填寫資料,確認其資料內容是否正確。

a. 如要申請補助者,點選附件上傳(成績單或證書或錄取通知單影本、繳費證明文件、存摺影本),上傳完成後,填寫證照問卷調查,點選確認送出。

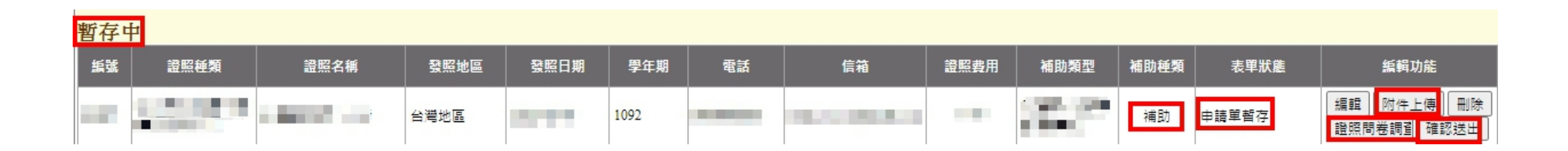

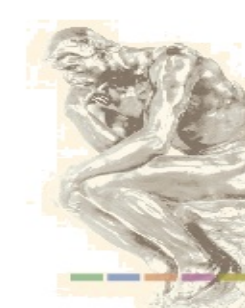

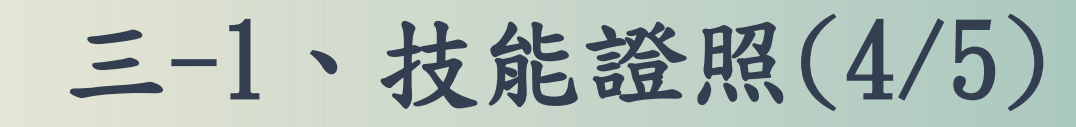

亞洲大學

3. 新增表單後可於暫存中查看其填寫資料,確認其資料內容是否正確。

b. 不申請補助者,填寫完證照問卷調查後,點選確認送出即可。

| 暫存 | ŧ     |       |      |      |      |         |           |      |            |      |       |                           |
|----|-------|-------|------|------|------|---------|-----------|------|------------|------|-------|---------------------------|
| 艑號 | 證照種類  | 證照名稱  | 發照地區 | 發照日期 | 學年期  | 電話      | 信箱        | 證照費用 | 補助類型       | 補助種類 | 表單狀態  | 編輯功能                      |
|    | 12.00 | 0.000 | 台灣地區 | Sec. | 1092 | 100.000 | Sec. Sec. |      | $(35)^{m}$ | 不補助  | 申請單暫存 | 編輯 附件上傳 刪除<br>證照問卷調引 確認送出 |

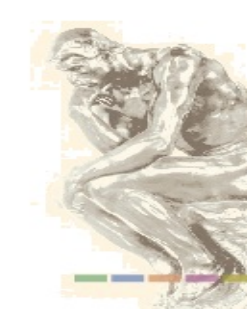

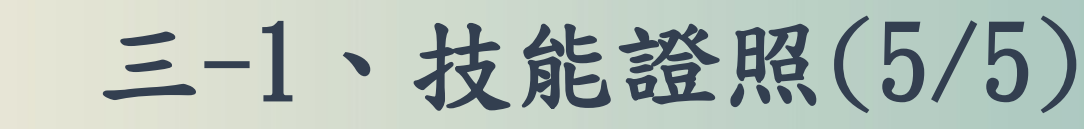

亞洲大學

 不論有無申請補助者,將申請單確認送出後,即會顯示於已送申請資料紀錄,並 即時顯示於E-Portfolio學生學習歷程系統中,方可查看。

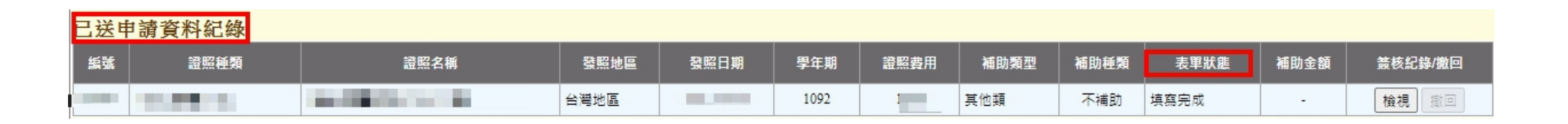

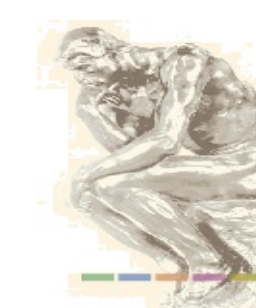

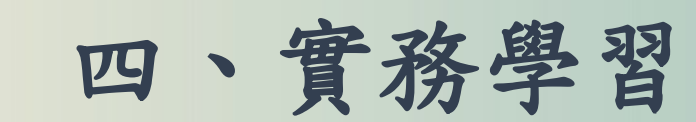

■ 實務學習【校外工讀經驗】

O 亞洲大學

 點選新增,選填學年期、填寫公司名稱、任職開始日期、任職結束日期,填寫完 畢後點選儲存。

| 學習歷                                                                                                    | 程檔案系统                                                                                                    | 新增 Add                                                                                                    |  |
|----------------------------------------------------------------------------------------------------|----------------------------------------------------------------------------------------------------|----------------------------------------------------------------------------------------------------|--|
| ASISA University<br>ASISA University<br>首頁<br>Home<br>個人資訊<br>Personal Information                                                                                                    | Earning Portfolio            金加度務/繊渥講座         金業参訪         ・                                                                                                    | 資料輸入 Enter data<br>學年期 Academic<br>* year:<br>* 公司名稱 Company:<br>職務名稱 Postion<br>* Title:<br>任職開始日期 Starting<br>* Date: |  |
| 専業能力<br>Professional Competence<br>職能培養<br>Career Training<br>費務學習<br>Practice Learning<br>學習成就<br>Learning Achievement<br>面板設定/權限<br>Background Setting/Authority<br>我的電子學習歷程<br>MV E-Portfolio | <ul> <li>●新增 Add</li> <li>●編輯 Edit</li> <li>●删除 Delete</li> <li>● 學年期</li> <li>△司名稱</li> <li>Postion Title</li> <li>Starting Date</li> <li>Ending Date</li> <li>10 &lt; I</li> <li>● Page 1 of 1 </li> <li>● I</li> <li>●</li> <li>● Displaying 0 to 0 of 0 items</li> <li>【貼心小叮嚀】可在匯出「我的履歷表」後修訂哟!!</li> </ul> | 任職結束日期 Ending<br>* Date:<br>▲受<br>儲存 Save<br>※ 取満 Cancel                                                                |  |

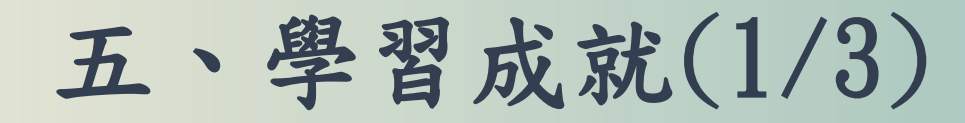

### ■ 學習成就【獲獎紀錄】

OD 亞洲大學

 點選新增,選填學年期、校內/校外、填寫獎項名稱、選填獲獎名次、填寫獲獎 事項說明,填寫完畢後點選儲存。

| 學習歷利                                                       | 程檔案系统<br>Learning Portfolio                                                                                                    | 新增 Add                              | ×     |
|------------------------------------------------------------|----------------------------------------------------------------------------------------------------|-------------------------------------|-------|
|                                                            | TOT A CONTRACT                                                                                                    | 資料輸入 Enter data                     | -     |
|                                                            | 復各調發助學会<br>遵算記錄 專業作品成果記錄 參與專業學術/產學相關計畫 研討會發表                                                                                                    | * 學年期<br>Academic year :            |       |
| ASISA University                                           | 獲獎紀錄 Awards / Honors                                                                                                    | * 校內/校外<br>In school/Out of school: |       |
| 目日<br>Home<br>個人資訊                                         | 建留成就 Learning Achievement                                                                                                    | * 獎項名稱<br>Award Name:               |       |
| Personal Information<br>専業能力<br>Professional Competence    | ●新増 Add 🖌 編輯 Edit 🔲 刪除 Delete                                                                                                    | * 獲獎名次<br>Award Ranking :           |       |
| 職能培養<br>Career Training                                    | 學年期     校内/校外     獎項名稱     獲染名次     獲換事讀說明       Academic year     In school/Out of school     Award Name     Award Ranking     Award Description       10 ×     Id     4     Page 1     of 1     b     b)     0 | *                                   |       |
| 實務學習<br>Practice Learning                                  | 【貼心小叮嚀】可在匯出「我的履歷表」後修訂喲!!                                                                                                    |                                     |       |
| 學習成就<br>Learning Achievement<br>面板設定/權限                    |                                                                                                    |                                     |       |
| Background Setting/Authority<br>我的電子學習歷程<br>My E-Portfolio |                                                                                                    | ✓ 儲存 Save ¥ 取消 C                    | ancel |

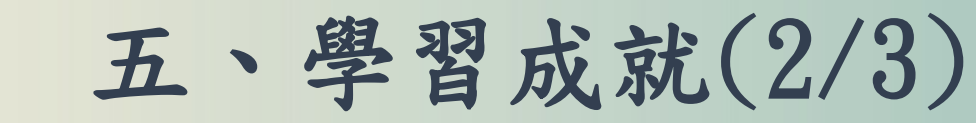

■ 學習成就【專業作品成果紀錄】

O 亞洲大學

 點選新增,選填學年期、填寫網站/作品名稱、網址、選填網站/作品是否獲獎、 填寫網站/作品其他說明,填寫完畢後點選儲存。

| 學習歷利                                                       | 程檔案系统<br>Comming Particia                                                                                                    | 新增 Add                                                                                | ×           |
|------------------------------------------------------------|----------------------------------------------------------------------------------------------------|---------------------------------------------------------------------------------------|-------------|
| ASISA University<br>É<br>E<br>Home                         | Learning Portfolio       廣告頭號助學金 强與記錄       專業作品成果紀錄       參與專業學術/產學相關計畫       研討會發表                                                                               | 資料輸入 Enter data<br>* 學年期<br>Academic year :<br>* 網站/作品名稱<br>Name of Website :<br>* 網址 |             |
| 個人資訊<br>Personal Information                               | ✓ 學習成就 Learning Achievement                                                                                                    | Work of Website Link:<br>* 網站/作品是否獲獎:<br>Name of Website:                             |             |
| 等無能力<br>Professional Competence<br>職能培養<br>Career Training | ● 新増 Add 2 編題 Edit ■ 刪除 Delete<br>學年期 網站/作品名稱 網址<br>Academic year Name of Website Work of Website Link 網站/作品是否渡發 Introduction of Work  10 > // 4 Page 1 of 1 > N 0 | *網站/作品其他說明<br>Name of Website:                                                        |             |
| 實務學習<br>Practice Learning<br>學習成就<br>Learning Achievement  |                                                                                                    |                                                                                       |             |
| 面板設定/權限<br>Background Setting/Authority                    |                                                                                                    |                                                                                       |             |
| 我的電子學習歷程<br>My E-Portfolio                                 |                                                                                                    | ₩ 儲存 Save                                                                             | X 取油 Cancel |

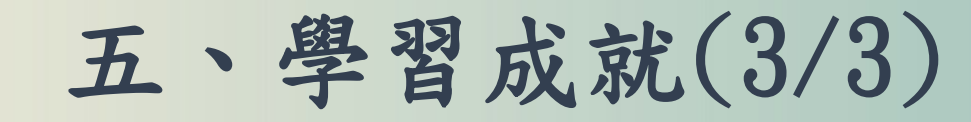

## ■ 學習成就【研討會發表】

O 亞洲大學

 點選新增,選填學年期、填寫會議名稱、選填日期、填寫地點,填寫完畢後點選 儲存。

| 學習歷                                     | 程檔案系统<br>Carming Portfolio                                                                                                    | 新増 Add          |                       |
|-----------------------------------------|----------------------------------------------------------------------------------------------------|-----------------|-----------------------|
|                                         | Learning Conjour                                                                                                    | 資料輸入 Enter data |                       |
|                                         | 渡各類獎助學金 渡獎紀錄 專業作品成果紀錄 參與專業學術/產學相關計畫 研 <b>討會發表</b>                                                                                         | * 學年期:          |                       |
| ASISA University                        | 研討會發表 Seminar                                                                                                    | * 會議名稱:         |                       |
| 首頁<br>Home                              |                                                                                                    | *日期: 🛕 📆        |                       |
| 個人資訊<br>Personal Information            |                                                                                                    |                 |                       |
| 專業能力<br>Professional Competence         | ●新增Add  編輯Edit ■ 删除Delete                                                                                                    | * 地點:           |                       |
| 職能培養<br>Career Training                 | 学年期         會語名稱         日期         地點           10 ✔         14 ◀         Page 1 of 1 ▶ ▶         ○         Displaying 0 to 0 of 0 items |                 | //                    |
| 實務學習<br>Practice Learning               |                                                                                                    |                 |                       |
| 學習成就<br>Learning Achievement            |                                                                                                    |                 | 17.8                  |
| 面板設定/權限<br>Background Setting/Authority |                                                                                                    |                 | Se la                 |
| 我的電子學習歷程<br>My E-Portfolio              |                                                                                                    |                 | 諸存 Save 🏾 🎇 取消 Cancel |